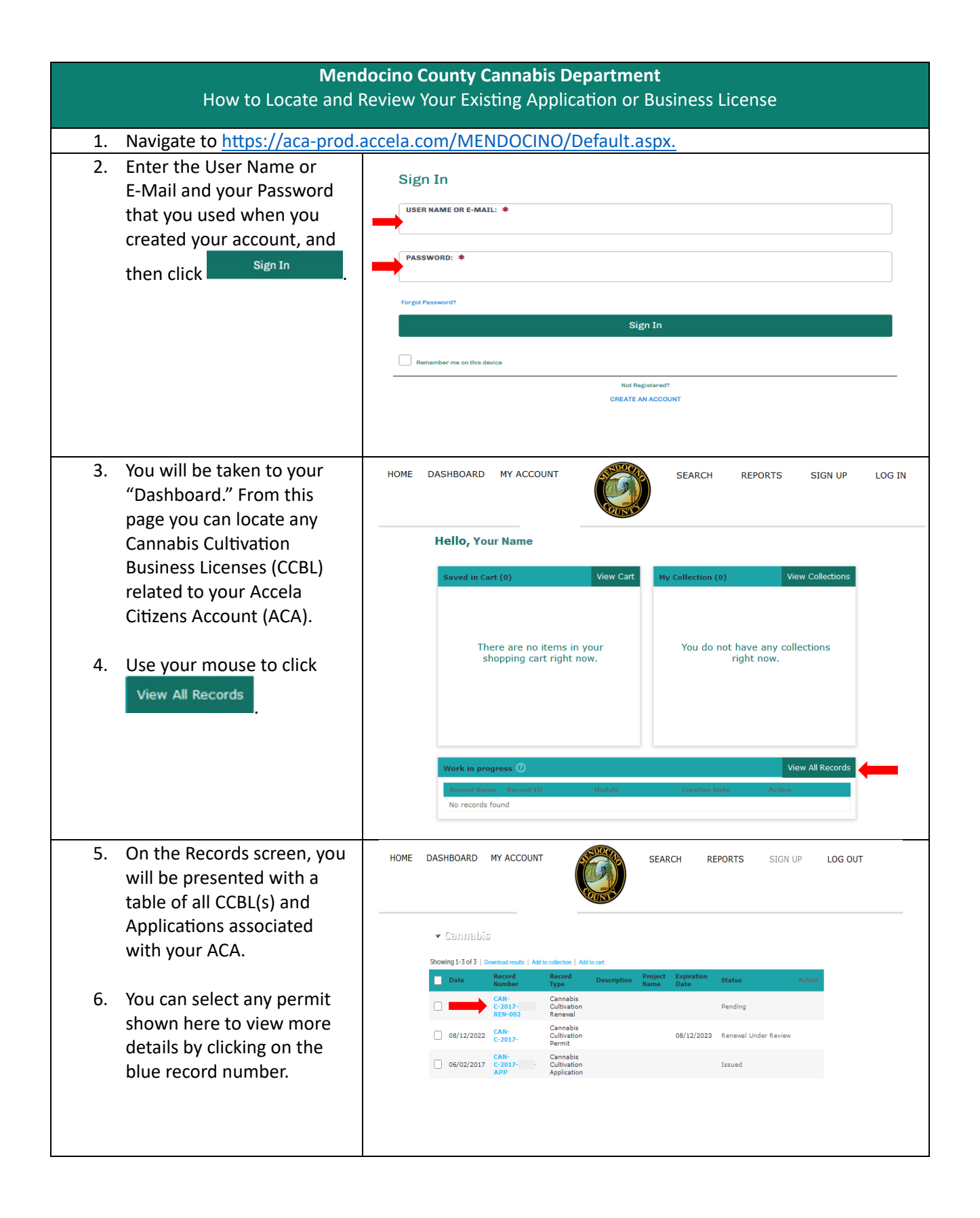

| 7. Click on <sup>▶</sup> More Details to see the associated record details.                                                       | HOME DASHBOARD MY ACCOUNT                                                                                                    |
|----------------------------------------------------------------------------------------------------|----------------------------------------------------------------------------------------------------|
|                                                                                                    | Record CAN-C-2017-   -REN-002:   Add to cart Add to collection     Cannabis   Cultivation     Record Status: Void     Record Info *   Payments *     Record Details                                                                                |
|                                                                                                    | Applicant:<br>Individual<br>Primary Phone:<br>Secondary Phone:<br>@gmail.com<br>Mailing<br>More Details                                                                                                    |
| 8. You have now found the<br>CCBL(s) associated with<br>your ACA and learned how<br>to view the details<br>contained in the CCBL. | HOME DASHBOARD MY ACCOUNT                                                                                                    |
|                                                                                                    | Record CAN-C-2017 -REN-002: Add to cart   Add to collection Add to collection                                                                                                    |
|                                                                                                    | Record Details                                                                                                    |
|                                                                                                    | Applicant:<br>Individual<br>Primary Phone:<br>Secondary Phone:<br>@gmail.com<br>Mailing                                                                                                    |
|                                                                                                    | ✓More Details  GApplication Information  GRHRAL MIFORMATOH  Do you have a State License?: Yes  PERMIT TYPE  Index of Fi+                                                                                                    |
|                                                                                                    | Total SF: 0   PARCEL INFO Does the application area include more than one parcel, or the part of part? No   either in whole or in part? ENVIRONMENTAL Do you have a LSAA?   Do you have a LSAA? Yes   B Application Information Table WATER SOURCE |
|                                                                                                    | Water Source Type: Well   Water Source Type: Rain Catchment   Parcel Information Parcel Number 000-000   Block: Subdivision:                                                                                                    |
|                                                                                                    |                                                                                                    |